## 5. Ponuka menu Vložiť – pokračovanie

| 🛎 Microsoft Excel - Zošit9                | Microsoft Excel - Zošit9                                                                         |   |  |  |  |  |  |  |  |  |
|-------------------------------------------|--------------------------------------------------------------------------------------------------|---|--|--|--|--|--|--|--|--|
| 📳 Súbor Úpr <u>a</u> vy Zo <u>b</u> raziť | Vložiť Eormát <u>N</u> ástroje Údaj <u>e</u> Okno <u>P</u> omocník Ado <u>b</u> e PDF            |   |  |  |  |  |  |  |  |  |
| A1                                        | Bunky     Ø - (? -   ② Σ + 2↓ X↓   ↓↓ ↓ 100% · Ø ↓       Biadky     I III 00% · Ø ↓       Stipce | Ŧ |  |  |  |  |  |  |  |  |
| A B                                       | Pragovný hárok F G H I J K                                                                       | 1 |  |  |  |  |  |  |  |  |
| 1<br>2<br>3                               | Graf                                                                                             |   |  |  |  |  |  |  |  |  |
| 4<br>5                                    | Ziom strany                                                                                      |   |  |  |  |  |  |  |  |  |
| 7                                         | <u>Názov</u> ▶ Definovať                                                                         |   |  |  |  |  |  |  |  |  |
| 8<br>9<br>10                              | Image: Second state     Markowski state       Image: Obrázok     Markowski state                 |   |  |  |  |  |  |  |  |  |
| 11<br>12<br>13                            | Diagram     Použiť       Objekt     Menovka                                                      |   |  |  |  |  |  |  |  |  |
| 14<br>15                                  | Prepojenie Ctrl+K                                                                                |   |  |  |  |  |  |  |  |  |

Názov – definuje názov pre vyznačenú oblasť údajov

- používa sa pri rozsiahlych hárkoch údajov
- názvy je potom možné použiť pri vytváraní vzorcov

Komentár – vkladá slovný popis obsahu bunky – červený trojuholník v pravom hornom rohu bunky 20

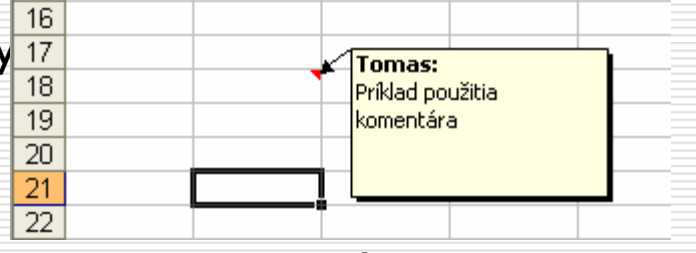

Ponuka menu Vložiť – pokračovanie.

#### **Obrázok** – vkladá do hárku rôzne objekty

| 🗷 M          | icrosof | t Excel | - Zošit     | 10    |       |                               |                  |          |              |         |               |           |          |     | Obrázky Clip/   |
|--------------|---------|---------|-------------|-------|-------|-------------------------------|------------------|----------|--------------|---------|---------------|-----------|----------|-----|-----------------|
| : <b>S</b> h | Súbor   | Úpravy  | Zobra       | cził/ | Vloži | r Formát                      | Nástroje         | Údai     | e O          | )kno    | Pomocnik      | Adobe PDE |          |     | 😔   😔   🐴       |
|              | 2000    | 001017  | 20010       |       | TIOL  | Duralas                       | <u>H</u> aserojo |          | ~ ~          | 2010    |               |           |          |     | Hľadať:         |
| : 🗋          | 🞽 🖬     | ം 👌 🔒   |             | ٩,    |       | в <u>и</u> пку                |                  | 1        |              | (i) + I | 邊 Σ 🝷         |           | 1        |     |                 |
| Aria         | ıl      |         | <b>-</b> 10 | -     |       | <u>R</u> iadky                |                  |          | <u>م</u>     | % 00    | 00, 00, 00    |           |          |     | Hľadať v:       |
| <u> </u>     | A.1     | _       | -           | £     |       | Stĺpce                        |                  |          | -3           |         | ,00 -,0       |           | <u> </u> |     | Všetky kolekcie |
|              | AI      | •       |             | /x    |       | n - ·<br>Dua a su su la la la | 4                | _        |              |         |               |           |          |     | Požadované výs  |
|              | A       |         | В           |       |       | Pra <u>c</u> ovny na          | arok             |          | <u> </u>     |         | G             | H         |          |     | Všetky typy me  |
|              |         |         |             |       |       | <u>G</u> raf                  |                  |          |              |         |               |           |          |     |                 |
| 2            |         |         |             |       |       | Symbol                        |                  |          |              |         |               |           |          |     |                 |
| 3            |         |         |             |       |       |                               |                  | _        |              |         |               |           |          |     |                 |
| 4<br>E       |         |         |             |       |       | Zlom strany                   |                  |          |              |         |               |           |          |     |                 |
| 0            |         |         |             |       | fx    | Eunkcia                       |                  |          |              |         |               |           |          |     |                 |
|              |         |         |             |       |       | Názov                         |                  |          |              |         |               |           |          |     |                 |
| 0            |         |         |             |       | -     | <u></u>                       |                  |          |              |         |               |           |          |     | 19              |
| a            |         |         |             |       |       | <u>K</u> omentar              |                  |          |              |         |               |           |          |     | And the         |
| 10           |         |         |             |       |       | <u>O</u> brázok               |                  | <u>۶</u> | Clip         | oArt    |               |           |          |     |                 |
| 11           |         |         |             |       | o~o   | Diagram                       |                  |          |              | aúbaw   |               |           |          |     |                 |
| 12           |         |         |             |       | £94   |                               |                  |          | 20           | Sapon   | u             |           |          | gra | afu 👱 🗹         |
| 13           |         |         |             |       |       | Objekt                        |                  | 6        | Zo           | skene   | ra alebo foto | oaparátu  |          |     |                 |
| 14           |         |         |             |       | 2     | Prepojenie.                   | Ctrl+K           | କ        | Aut          | tomati  | ické tvarv    |           |          |     |                 |
| 15           |         |         |             |       |       |                               |                  |          |              |         |               |           |          |     |                 |
| 16           |         |         |             |       |       |                               |                  | -        | . <u>W</u> o | ordArt. |               |           |          |     |                 |
| 17           |         |         |             |       |       |                               |                  |          | <u>o</u> rg  | ganiza  | čná schéma    |           |          |     |                 |
| 18           |         |         |             |       |       |                               |                  |          |              | 1       |               |           |          |     |                 |
|              |         |         |             |       |       |                               |                  |          |              |         |               |           |          |     |                 |
|              |         |         |             |       |       |                               |                  |          |              |         |               |           |          |     |                 |

Zo súboru ... – vkladá obrázok v niektorom z podporovaných formátov (bmp, wmf, tiff, jpg, png, cdr, ...)

## Ponuka ClipArt

|             | Obrázky ClipArl   | t              |          | ▼ x |
|-------------|-------------------|----------------|----------|-----|
|             | 😌   😌   🚮 ]       |                |          |     |
|             | Hľadať:           |                |          |     |
|             |                   |                | ОК       |     |
|             | Hľadať v:         |                |          |     |
|             | Všetky kolekcie   |                |          | *   |
|             | Požadované výslec | dky:           |          | _   |
|             | Všetky typy mediá | ilnych súborov |          | *   |
|             |                   |                |          |     |
|             | 0.0.0.0.          |                | Addie -  |     |
|             |                   | - The          | <b>M</b> |     |
| <u>graf</u> |                   | A              | ****     |     |
|             | •                 |                | S        |     |
|             |                   |                | -        |     |
|             | ×                 |                |          |     |
|             |                   |                |          | ~   |

#### Automatické tvary – tiež v paneli nástrojov Kreslenie

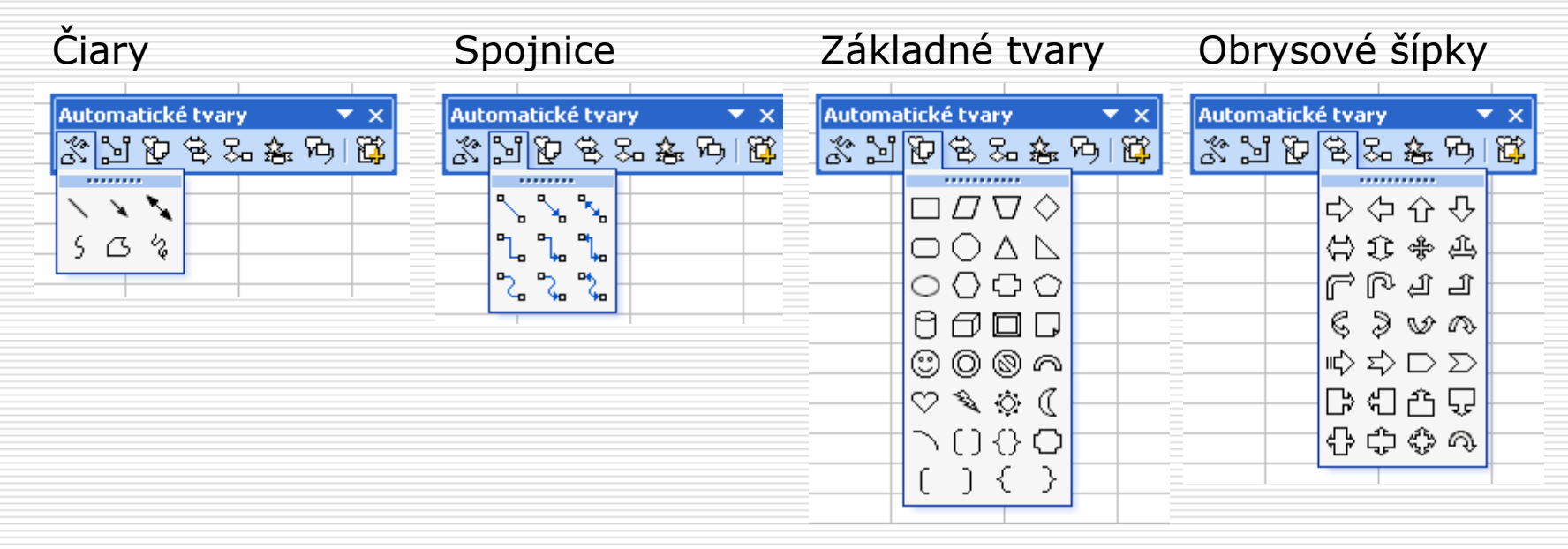

| Vývojový diagram                                                                                                    | Hviezdy a nápisy                                                    | Bubliny |  |  |  |  |
|----------------------------------------------------------------------------------------------------|---------------------------------------------------------------------|---------|--|--|--|--|
| Automatické tvary       ▼         ※       ※       ※       ※       ※       ※       ※       ※       ※       ※       ※       ※       ※       ※       ※       ※       ※       ※       ※       ※       ※       ※       ※       ※        ※       ※       ※       ※       ※       ※       ※       ※       ※       ※       ※       …       …       …       …       …       …       …       …       …       …       …       …       …       …       …       …       …       …       …       …       …       …       …       …       …       …       …       …       …       …       …       …       …       …       …       …       …       …       …       …       …       …       …       …       …       …       …       …       …       …       …       …       …       …       …       …       …       …       …       …       …       …       …       …       …       …       …       …       …       …       …       …       …       …       …       …       …       …       … | Automatické tvary<br>※ 当 ひ ち & 手 内 貸<br>の の の<br>血 取 A ひ<br>日 一 〇 〇 |         |  |  |  |  |

#### WordArt – vkladá ozdobné písmo

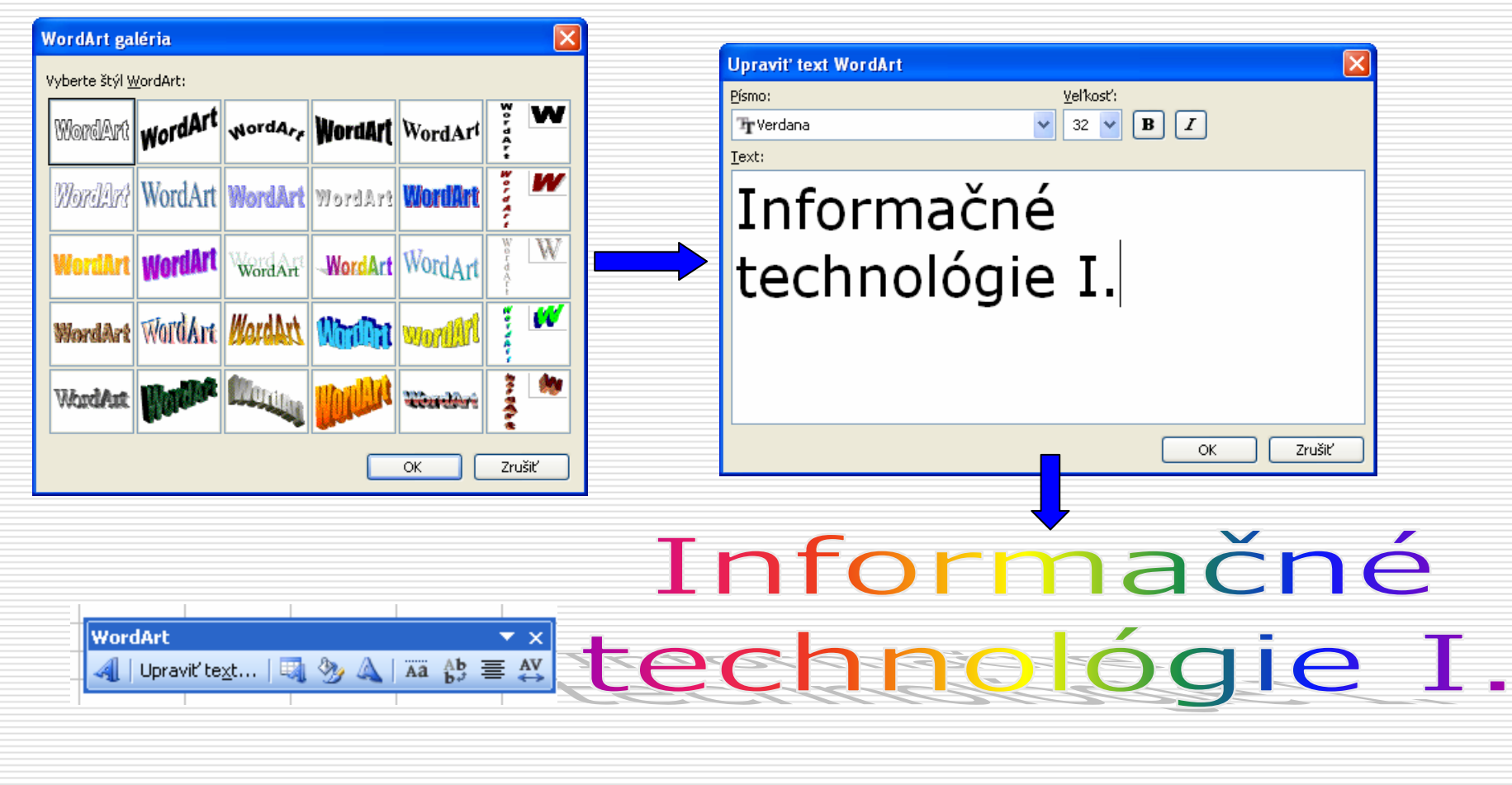

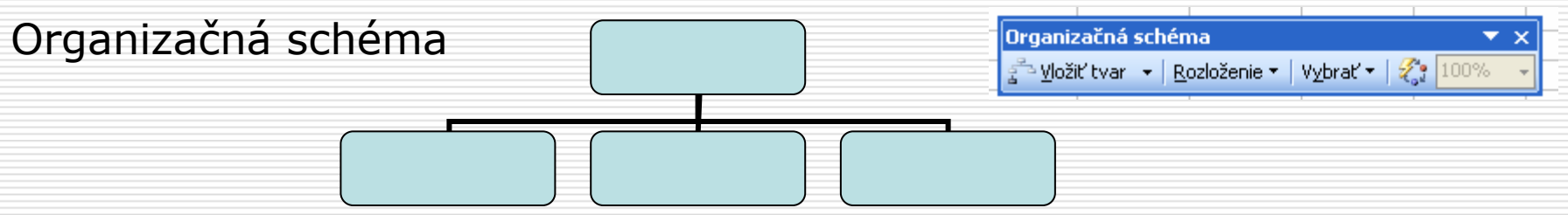

## Diagram ...

- Organizačná schéma
- Cyklický diagram
- Lúčový diagram
- Ihlanový diagram
- Vennov diagram
- Terčový diagram

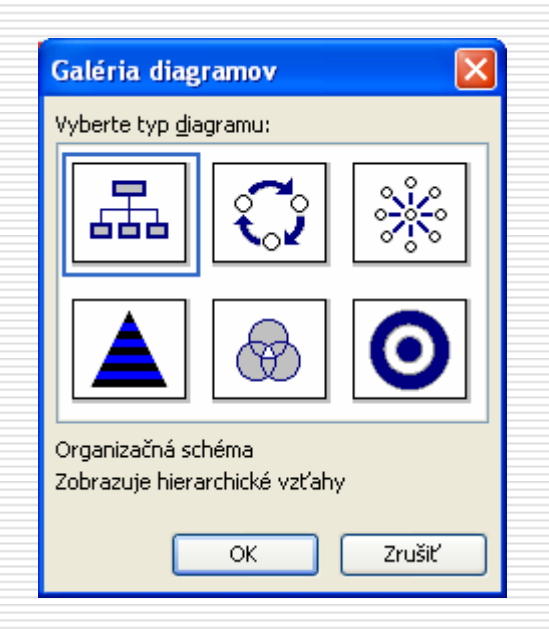

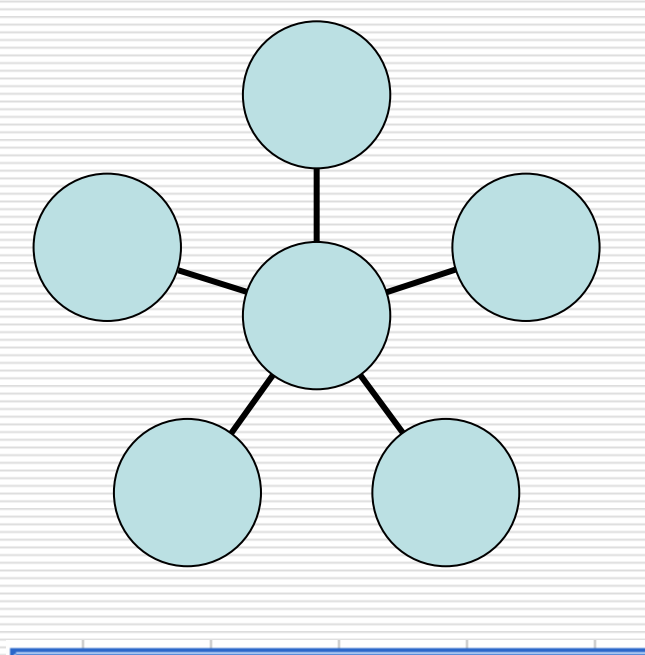

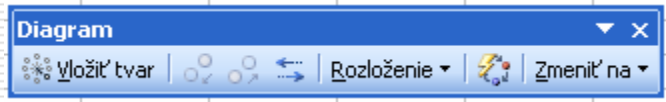

# Prepojenie... (Ctrl+k)

- umožňuje odskok užívateľa
  - v samotnom dokumente
  - na iný hárok
  - na iný súbor
  - webovú adresu

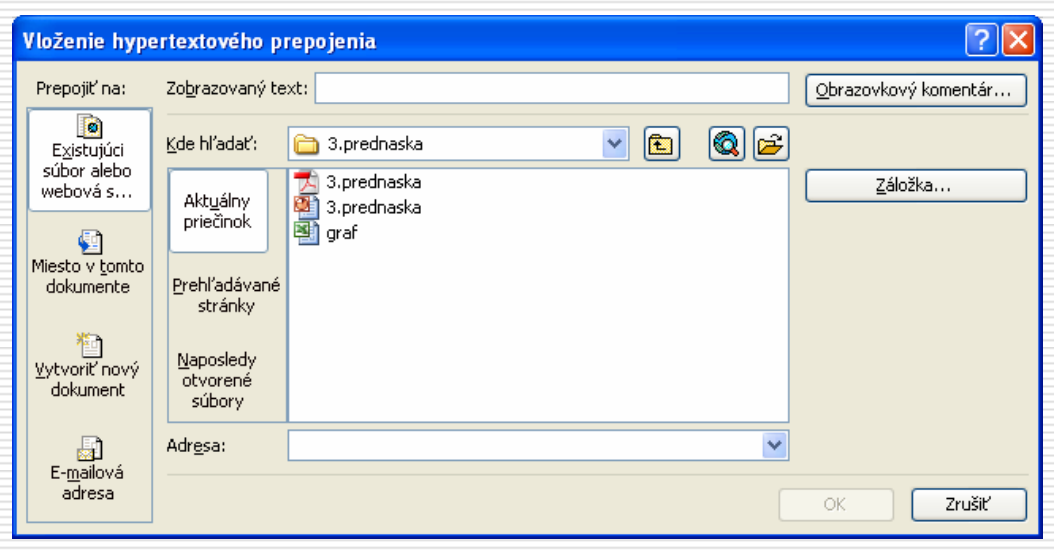

## 6. Uloženie, otvorenie údajov, tlač.

#### - ponuka Súbor:

| <b>X</b> | licro | osoft Excel - Zošit3                                                   |                                        |           |                                       |        |                                       |   |     |
|----------|-------|------------------------------------------------------------------------|----------------------------------------|-----------|---------------------------------------|--------|---------------------------------------|---|-----|
| :2)      | Súb   | or Úpr <u>a</u> vy Zobraziť Vložiť <u>F</u> ormát <u>N</u> ástroje Úda | j <u>e O</u> kno                       | Pomocník  | Ado <u>b</u> e PDF                    |        |                                       |   |     |
| 10       |       | Nový Ctrl+N                                                            | + (2) +                                | 🧕 Σ ᠇     |                                       | 100%   |                                       |   |     |
| Ari      | 1     | Otvor <u>i</u> ť Ctrl+O                                                | ······································ | 00, 0, 00 |                                       | - Or - | A -                                   |   |     |
|          |       | Zavrieť                                                                |                                        | ,,.       |                                       |        |                                       |   | 2   |
|          | R     | Uložiť Ctrl+S                                                          | F                                      | G         | н                                     | 1      | J                                     | К | i L |
| 1        |       | Uložiť <u>a</u> ko                                                     |                                        |           |                                       |        |                                       |   |     |
| 3        |       | Uložiť ako <u>w</u> ebovú stránku                                      |                                        |           |                                       |        |                                       |   |     |
| 4        |       | Uložiť pracovný priestor…                                              |                                        |           |                                       |        | -                                     |   |     |
| 5        | 10    | Hľadanie súborov                                                       | -                                      |           |                                       |        |                                       |   |     |
| 7        |       | Povolenie +                                                            |                                        |           |                                       |        |                                       |   |     |
| 8        |       | Ukážka webovej stránky                                                 |                                        |           |                                       |        |                                       |   |     |
| 9        | -     | Nastavenie strany                                                      |                                        |           | -                                     |        |                                       |   |     |
| 11       |       | Oblasť tlače                                                           |                                        |           |                                       |        |                                       |   |     |
| 12       | R.    | –<br>Ukážka pred tlačou                                                |                                        |           |                                       |        |                                       |   |     |
| 13       |       | Tlačiť Ctrl+P                                                          |                                        |           |                                       |        |                                       |   |     |
| 15       | -     | -<br>Odoslať                                                           |                                        |           |                                       |        |                                       |   |     |
| 16       |       | Vastosti                                                               |                                        |           |                                       |        |                                       |   |     |
| 1/       |       |                                                                        |                                        |           | · · · · · · · · · · · · · · · · · · · |        | · · · · · · · · · · · · · · · · · · · |   |     |
| 19       |       | I G:(_Informache technologie I (MS EXCEL)(3(graf                       |                                        |           |                                       |        |                                       |   |     |
| 20       |       | 2 D:\Moje dokumenty\Krstiny - Norika                                   |                                        |           |                                       |        |                                       |   | -   |
| 21       |       | 3 D:\Moje dokumenty\M I R O\_P C\Datacom                               |                                        |           |                                       |        |                                       |   |     |
| 23       |       | 4 D:\Moje dokumenty\M I R O\_P C\CNT                                   |                                        |           |                                       |        |                                       |   |     |
| 24       |       | Skončiť                                                                |                                        |           |                                       |        |                                       |   |     |
| 25       |       |                                                                        |                                        |           |                                       |        |                                       |   |     |

**Nový** – vytvorenie nového zošitu – prázdny bez formátovania - zo šablóny

Otvorit' - otvorenie už existujúceho súboru, 3 možnosti

- ponuka menu Súbor-Otvoriť
- z panela nástroja ikona Otvoriť
- klávesová skratka Ctrl+O

|                       | Otvorit'                                                  |                                                                                                    |                    |                      |           |                                         |                          | ? 🗙     |    |
|-----------------------|-----------------------------------------------------------|----------------------------------------------------------------------------------------------------|--------------------|----------------------|-----------|-----------------------------------------|--------------------------|---------|----|
| (                     | Kde hľa <u>d</u> ať:                                      | 🛅 Miro – doku                                                                                                    | menty              | 👻 🚱 - 🖸              | 1 🔍       | 🗙 📑 🏢                                   | • Nástroje •             |         |    |
| Umiestnenie<br>súboru | Naposledy<br>použité<br>Pracovná plocha<br>Moje dokumenty | Activision<br>Adlm<br>Alcohol 120%<br>EA Games<br>Hudba<br>InterVideo<br>Inventor<br>KONAMI<br>My eBooks<br>My Scans<br>NHL06<br>NHL 2005<br>Obrázky<br>Obrázky<br>Obrázky<br>Cobrázky | Dpdater<br>Wideo   | Zozi                 | nam       | ı súboı                                 | rov                      |         |    |
|                       | Miesta v sieti                                            | <u>N</u> ázov súboru:<br>Súbory t <u>y</u> pu:                                                                                                    | ,Všetky súbory pro | ogramu Microsoft Ofi | fice Exce | <ul><li>✓</li><li>I</li><li>✓</li></ul> | <u>O</u> tvori<br>Zrušit |         |    |
|                       |                                                           | Typ s                                                                                                    | úboru (.           | .xls, .txt           | ,         | l                                       | Jloženie                 | e, otvo | re |

nie údajov, tlač.

### Otvorenie textového súboru – import údajov do stĺpcov

| 📶 Lister - [G:Wo                                               | je dokument                                      | yMIR ON                  | ludák\Mer         | 🔳 🗖          | ×                                                      | 26                                                  | Microsoft         | Excel 000-1     |              |            |                       |                    |               |              |             |                           |     |
|----------------------------------------------------------------|--------------------------------------------------|--------------------------|-------------------|--------------|--------------------------------------------------------|-----------------------------------------------------|-------------------|-----------------|--------------|------------|-----------------------|--------------------|---------------|--------------|-------------|---------------------------|-----|
| <u>S</u> úbor <u>E</u> ditácia <u>M</u> oi                     | žnosti Pomoc                                     |                          |                   | 8            | 3 %                                                    | 10                                                  | ] jubor (         | Argey Johnson   | r' Walf      | Exernite 5 | lástroje Ú            | date Okno          | Bomocnik      | Adobe FDF    | a [         |                           |     |
|                                                                |                                                  |                          |                   |              | ~                                                      |                                                     |                   | 2333            | 1 4 11       | P - 2      | B                     |                    | 2 2 *         | 24 14 3      | 1 100 100 1 |                           |     |
| START                                                          |                                                  |                          |                   |              |                                                        | LA                                                  | rial .            | • 10            | • B /        | й в        | 2 2 3                 | 9 <del>1</del> % 0 | 00 200 +20    | 「滚球」         | - <u>-</u>  | 🛆 • 🖕 i 🖻                 | 1   |
| Cas:                                                           | Sn1:                                             | Sn2:                     | Sn3:              | Poloha:      |                                                        |                                                     | A1                | - 1             |              |            |                       |                    |               |              |             |                           | _   |
|                                                                |                                                  |                          |                   |              |                                                        | -                                                   | A                 | 8               | - Q -        | D          | E                     | F:                 | G             | H            | 1           | 3                         | -   |
| 0,00                                                           | -96                                              | -2                       | OFF               | 1449         |                                                        | 2                                                   | START             | •               |              |            |                       |                    |               | -            |             |                           |     |
| 0,05                                                           | -98                                              | -1                       | OFF               | 1449         |                                                        | 3                                                   | Cas:              | Sn1: S          | in2          | Sn3.       | Poloha:               |                    |               |              |             |                           |     |
| 0,10                                                           | -97                                              | -1                       | OFF               | 1449         |                                                        | 4                                                   |                   |                 |              |            |                       |                    |               |              |             |                           |     |
| 0,15                                                           | -96                                              | -1                       | OFF               | 1449         |                                                        | 5                                                   |                   | 0               | -96          | -2         | OFF                   | 1449               |               |              |             |                           |     |
| 0.20                                                           | -95                                              | -1                       | OFF               | 1449         |                                                        | 6                                                   | 2                 | 0,05            | -98          |            | OFF                   | 1449               |               | -            |             |                           |     |
| 0.25                                                           | -96                                              | -1                       | OFF               | 1449         |                                                        | 1                                                   |                   | 0,1             | -97          |            | OFF                   | 1449               |               |              |             |                           |     |
| 0.30                                                           | -97                                              | -1                       | OFF               | 1449         |                                                        | 9                                                   | 8                 | 0,15            | -90          | 1          | OFF                   | 1449               |               |              |             |                           |     |
| 0.35                                                           | -97                                              | -1                       | OFF               | 1449         |                                                        | 10                                                  | )                 | 0.25            | -96          | -1         | OFF                   | 1449               |               |              |             |                           | -   |
| 0.40                                                           | -96                                              | -1                       | OFF               | 1696         |                                                        | 11                                                  | t                 | 0,3             | -97          | -1         | OFF                   | 1449               |               |              |             |                           |     |
| A_45                                                           | -97                                              | -1                       | OFF               | 1606         |                                                        | 1                                                   | 2                 | 0,35            | -97          | (1         | OFF                   | 1449               |               |              |             |                           |     |
| 0,50                                                           | -97                                              | -1                       | OFF               | 3493         |                                                        | 1                                                   | 1                 | 0,4             | -96          |            | OFF                   | 1606               |               |              |             |                           |     |
| 0,50<br>0.55                                                   | -97                                              | -1                       | OFF               | 3493         |                                                        | 14                                                  | 8                 | 0,45            | -97          | 1          | OFF                   | 2493               |               |              |             |                           |     |
| 0,55                                                           | -06                                              | -1                       | 066               | 3403         |                                                        | 16                                                  |                   | 0.55            | -97          | 1          | OFF                   | 3493               |               |              |             |                           |     |
| 0,00                                                           | -07                                              | -1                       | 066               | 4033         | ~                                                      | 17                                                  |                   | 0.6             | -96          | -1         | OFF                   | 3493               |               |              |             |                           | -   |
|                                                                |                                                  |                          | 011               | 4700         |                                                        | 16                                                  | 1                 | 0,65            | -97          | -1         | OFF                   | 4933               |               |              |             |                           |     |
| •                                                              | -                                                |                          |                   |              | 1.00                                                   | 19                                                  |                   | 0,7             | -97          | -1         | OFF                   | 4933               |               |              | $\angle$    |                           |     |
| Ţ                                                              |                                                  |                          |                   |              |                                                        |                                                     |                   |                 |              |            |                       |                    |               |              |             |                           |     |
| dca importom textu (1/                                         | 3)                                               |                          |                   | ? 🔀 Spri     | ievodca importom tex                                   | xtu (2/3)                                           |                   |                 | 1            | S 🛛        | rievodca              | importom           | textu (3/     | 3)           |             |                           |     |
| a konvertovaním textu zistil,<br>aný typ údajov správny, klikn | že údaje sú oddelené<br>ite na tlačidlo Ďalej, i | i.<br>ak nie, vyberte vh | odnejší typ údajo | v. Tu<br>zob | môžete nastaviť oddeľova<br>brazuje text s aktuálnym n | ače údajov. Ukážka umiest<br>astavením oddeľovačov. | nená nížšie       |                 |              | 3          | u môžete v<br>idajov. | ybrať stipce a     | nastavit for  | mát          | Formåt e    | údajov v stipo<br>zobecné | ×   |
| kanych udajov<br>han oʻlhonu, ktoroʻ naifer Tir e              | ndenundi (dainen                                 |                          |                   |              | ddelfovače                                             |                                                     | The second second | 14. W           |              | -          | Formát "Vš            | eobecné" kon       | vertuje čísek | né hodnoty n | a O Ier     | d                         | 4   |
| Alaná - Polia sú oddeler                                       | né znakmi, ako naprík                            | lad člarka alebo to      | abulátor.         | H I          | Zabulátor Bodkoči                                      | iarka 🔲 Čiarka                                      | pojené od         | saerovaće poval | tovať ga jek | 200        | ostatné ho            | dnoty na text      | na cacunty -  | a 4960(3     | O D.M       | tum: DMR                  | _   |
| má šírka - Polia sú zarovn                                     | ané v stipcoch a odde                            | elené medzerami.         |                   |              | Medara Doś                                             | 1                                                   | extový kvali      | (kátor: -       | ~            |            |                       |                    |               |              | O Nei       | mportovať sti             | )ex |
|                                                                |                                                  |                          |                   |              | C Correra C fue:                                       |                                                     |                   |                 | _            |            |                       | Screspit.          |               |              |             |                           |     |

| Typ pôvodných údsjov           Vyberte typ súboru, ktorý najlepšie zodpovedá údajom:           O [oddalanné]         - Pola sú oddelené znalimi, alio napríklad člarka alebo tabulátor.           O [pevná šírka         - Pola sú zarovnané v stipcoch a oddelené medzerami. | Oddeľovače         ✓ Spojené oddeľovače povačovať ga jeden.           ✓ Jabulátor         Bodkočarka         Člagka           ✓ Mjedzera         Iné:         Textový kvalitikátor:         •                | Formát, "Všeobecné" konvertuje číselné hodnoty na<br>čísla, dátumové hodnoty na dátumy a všetky<br>ostatné hodnoty na text.<br>Nemportovať stipec (preskočiť) |
|----------------------------------------------------------------------------------------------------|----------------------------------------------------------------------------------------------------|----------------------------------------------------------------------------------------------------|
| Import začať v (jadku: 1 ) Původ súgoru: 652 : stredoeurópsk v<br>Ukáška súboru G:/Moje dokumenty/(M I R. Ol/Hudák/Meranie SR)D00-1.brt.                                                                                                    | U Nia údajov                                                                                                    | Spresnyc                                                                                                    |
| 1         2.8 TART           2.8 TART         3 Cas: COSn1: OSn2: OSn3: OPoloha:           4            5         0,000 -960 -20 0FF0 1449                                                                                                    | START         Sn1:         Sn2:         Sn3:         Polot           Cas:         0,00         -96         -2         OFF         V           Cas:         0,05         -98         -1         OFF         V | Macheme         VachVachVachVach           START            Cas:            0,00         -26           0,05         -38           0,05         -38            |
| Zrušiť (Naspať Dyler > Dokončiť                                                                                                    | Zrušk' < Nagpak' Ďglej > Dokoničk'                                                                                                    | Zrušk' < Nagpak' Dalerj > Dokončk'                                                                                                    |

#### Uloženie, otvorenie údajov, tlač.

Zavrieť – zatvorí aktuálny otvorený súbor

**Uložiť** (Ctrl+S) – ukladá dáta do súboru, pri prvom ukladaní otvorí panel Uložiť ako

Uložiť ako webovú stránku ... – príprava súborov pre publikovanie na internete

Uložiť pracovný priestor … – používa sa pri práci s viacerými oknami a súbormi súčasne, uloží súbor .xlw, po ktorého otvorení sa okná otvoria tak ako boli uložené touto voľbou

Ukážka webovej stránky – náhľad stránky www

# Uložiť ako ...

|                | Uložiť ako                     |                       |                                                                                                    |         | ? 🛛                              |
|----------------|--------------------------------|-----------------------|----------------------------------------------------------------------------------------------------|---------|----------------------------------|
|                | <ul> <li>Uložiť do:</li> </ul> | 🛅 3.prednaska         | a 🔽 🌚 💆 🖄                                                                                                    | 🗙 📑 🎟 - | r Nás <u>t</u> roje <del>-</del> |
|                | Naposledy<br>použité           | 🔊 graf                |                                                                                                    |         |                                  |
| nenie<br>bru   | Pracovná plocha                |                       |                                                                                                    |         |                                  |
| Imiest<br>súbo | Moje dokumenty                 |                       |                                                                                                    |         |                                  |
|                | Tento počítač                  |                       |                                                                                                    |         |                                  |
|                | ~                              |                       |                                                                                                    | 1       |                                  |
|                |                                | <u>N</u> ázov súboru: | Zošit7                                                                                                    | ~       |                                  |
|                | — Miesta v sieti               | Typ súboru:           | Zošit programu Microsoft Office Excel                                                                                                    | *       | Zrušiť                           |
|                | Typ súb                        | oru                   | Zošit programu Microsoft Office Excel<br>Tabuľka vo formáte XML<br>Údaje XML<br>Jednosúborová webová stránka<br>Webová stránka<br>Šablóna |         |                                  |

#### **Nastavenie strany** – súvisí s tlačou tabuliek a grafov

| Nastavenie strany                                                                                                    | Nastavenie strany                                                                                                    |
|----------------------------------------------------------------------------------------------------|----------------------------------------------------------------------------------------------------|
| Strana       Okraje       Hlavička alebo päta       Hárok         Orientácia       Ilačiť       Ilačiť         A       • Na výšku       Na šírku       Ukážka pred tlačou         Mierka       Možnosti       Možnosti         • Ugraviť na:       100 🔷 % normálnej veľkosti       Možnosti         • Ugraviť na:       1       Strán zvislo:       1         Vgľkosť papiera:       A4, 210×297 mm       V         Kvalita tlače:       Stredná       V         Číslo prvej gtrany:       Automaticky | Strana       Okraje       Hlavička alebo päta       Hárok         Hore:       Havička:       Ilačiť         2,5       1,3       Ukážka pred tlačou         Vjravo:       2       Možnosti         2       0ele:       Päta:         2,5       1,3          Dole:       Päta:         2,5       1,3                                                                                                    |
| Nastavenie strany       ? X         Strana       Okraje         Hlavička alebo päta       Hárok         Ilačiť       Ukážka pred tlačou         Hlavička:       Možnosti         Vlastná hlavička       Vlastná päta         Päta:       (Nie je definovaná)         Vijestná päta       V                                                                                                    | Nastavenie strany         Strana       Okraje         Julačiť (názvy         Ukážka pred tlačou         Hore opakovať riadky:         Ukážka pred tlačou         Možnosti         Ukážka pred tlačou         Mriežky         Nadpisy riadkov a stĺpcov         Čiernobielo         Konceptová kvalita         Chyby v bunkách:         zobrazené         Poradie strán         Nadol, potom priečne         Priečne, potom nadol |
|                                                                                                    |                                                                                                    |

#### **Oblasť tlače** – definuje vybranú oblasť ako oblasť pre tlač. Voľba *Vymazať oblasť tlače* ruší vybranú oblasť tlače

#### Ukážka pred tlačou

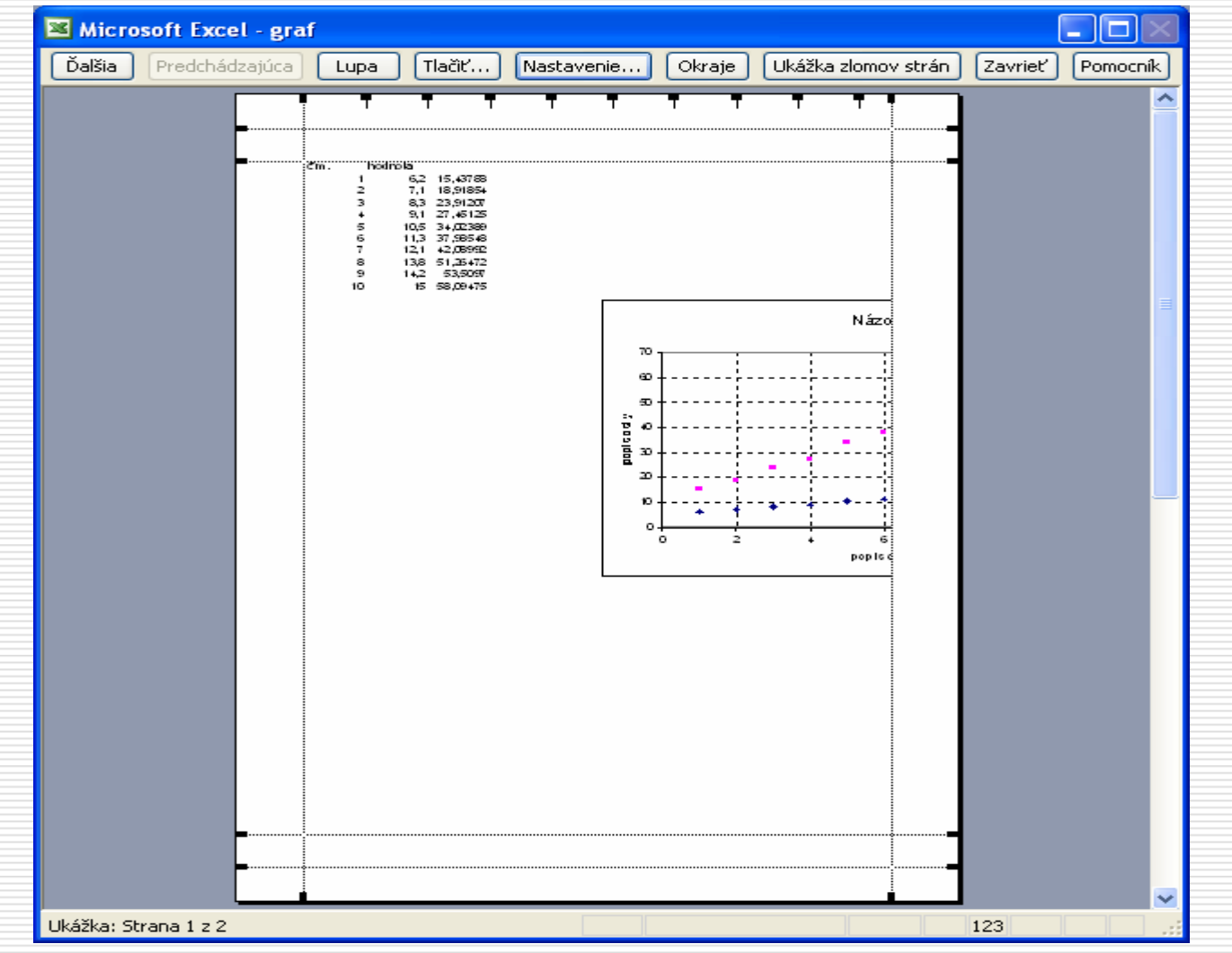

Uloženie, otvorenie údajov, tlač.

## Tlačiť

| Tlačiť                      |                                         | ? 🛛                       |
|-----------------------------|-----------------------------------------|---------------------------|
| -Tlačiareň                  |                                         |                           |
| <u>N</u> ázov:              | IP PSC 1500 series                      | ✓ Vlastnosti              |
| Stav:<br>Typ:<br>Kde:       | Nečinná<br>HP PSC 1500 series<br>USB001 | Hľadať tlačia <u>r</u> eň |
| Komentár:                   |                                         | 🔲 <u>T</u> lač do súboru  |
| Rozsah tlače                | 3                                       | Kópie                     |
| 💿 Vš <u>e</u> tko           |                                         | Počet kópií:              |
| ◯ <u>S</u> trany            | <u>O</u> d: 🔁 <u>D</u> o: 😂             |                           |
| Čo tlačiť —                 |                                         |                           |
| 🔘 Vý <u>b</u> er            | ◯ <u>C</u> elý zošit                    |                           |
| <ul> <li>Aktívne</li> </ul> | <u>h</u> árky 🔿 Zoznam                  |                           |
| <u>U</u> kážka              |                                         | OK Zrušiť                 |